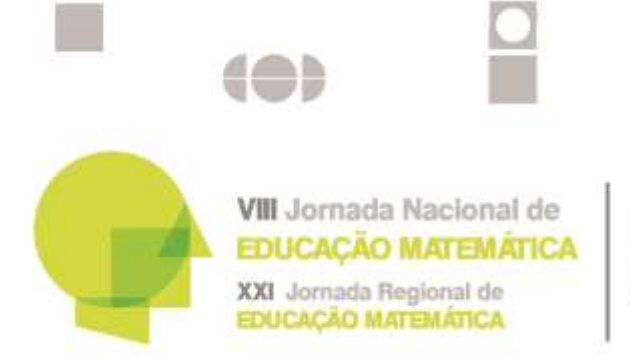

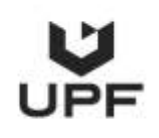

# EasyChair - Instruções para autores

A plataforma *EasyChair* proporciona aos autores um controle completo de suas submissões. Pode-se carregar o artigo e verificar o estado de sua submissão.

- O processo de submissão é constituído por:
- 1) Submissão do Artigo;
- 2) Submissão Final do Artigo.

Em cada uma das duas fases, a comissão científica irá rever o artigo e notificá-lo(a) do resultado. Este guia destina-se a apoiar os autores durante o processo de submissão. O guia tem três partes:

- 1. Configurar uma Conta (caso você ainda não possua uma conta);
- 2. Submissão de Artigos;
- 3. Submissão Final de Artigos.

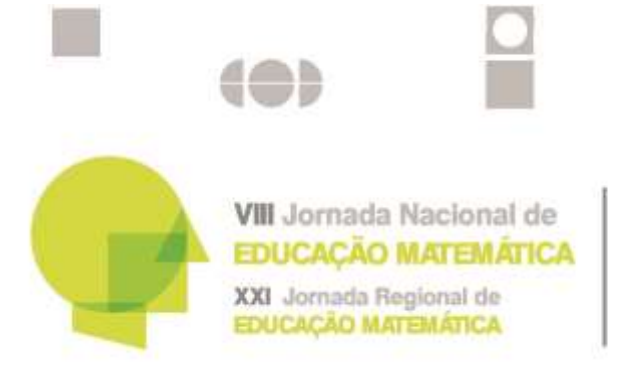

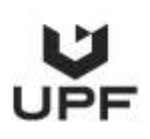

## 1. Configurar uma Conta

Primeiro, é preciso configurar uma conta como autor (*username* e *password*). Ir para o link <u>https://easychair.org/conferences/?conf=jem2020</u>. O link irá abrir uma página de *login* para a JEM2020 (Figura 1). Selecione "*sign up for an account*" para registrar uma conta.

| The world for scientists                                        |                                                                         |            |
|-----------------------------------------------------------------|-------------------------------------------------------------------------|------------|
| Log in to EasyChair for JEM2                                    | 020                                                                     | -          |
| EasyChair uses cookies for user authenticatio<br>easychair.org. | n. To use EasyChair, you should allow your browser to save cookies from |            |
|                                                                 |                                                                         |            |
|                                                                 | Clique                                                                  | aqui para  |
|                                                                 | User name:                                                              | uma conta. |
|                                                                 | Password:                                                               |            |
|                                                                 | Log in                                                                  |            |
|                                                                 |                                                                         |            |
|                                                                 | If you have no EasyChair account, create an account                     |            |
|                                                                 |                                                                         |            |

Figura 1: A página de login de "EasyChair" para o JEM2020.

Em seguida, será automaticamente dirigido para uma nova página, como mostrado na Figura 2. Selecione "*Não sou um robô*", faça o que se pede e clique em "*Continue*".

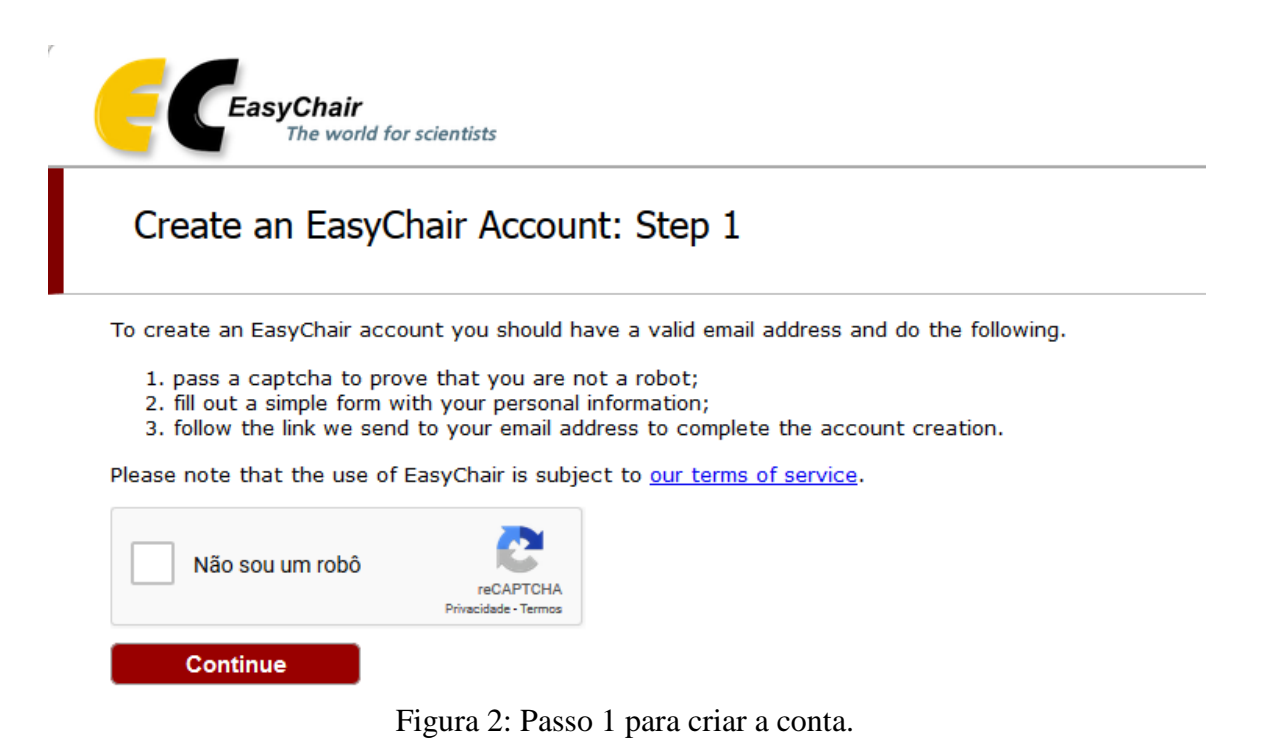

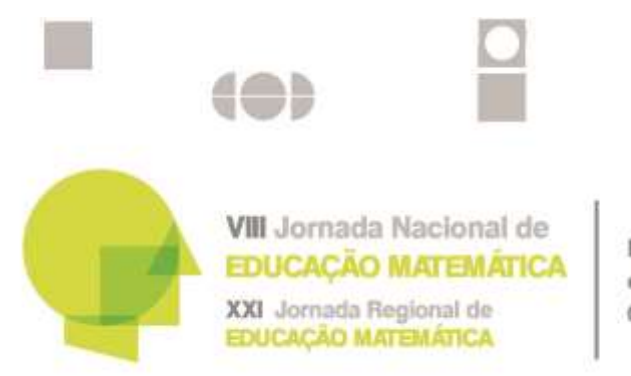

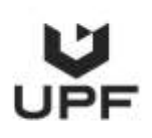

Depois, siga as instruções na tela e preencha o formulário, como mostra a Figura 3, e clique em "Continue".

# Create an EasyChair Account: Step 2

Please fill out the following form. The required fields are marked by \*.

Note that **the most common reason for failing to create an account is an incorrect email address** so please type your email address correctly.

| First name <sup>†</sup> : |          |
|---------------------------|----------|
| Last name *               |          |
| Last name                 |          |
| Email: *                  |          |
| Retype email address: *   |          |
|                           |          |
|                           | Continue |
|                           |          |
|                           |          |

<sup>†</sup> Note: leave first name blank if you do not have one. If you are not sure how to divide your name into the first and last name, <u>read the Help article about names.</u>

You may also be interested about our policy for using personal information.

## Figura 3: Preencha o formulário.

Após o registro, aparecerá uma tela de recebimento da sua solicitação de conta, envio de um e-mail e demais informações, conforme Figura 4.

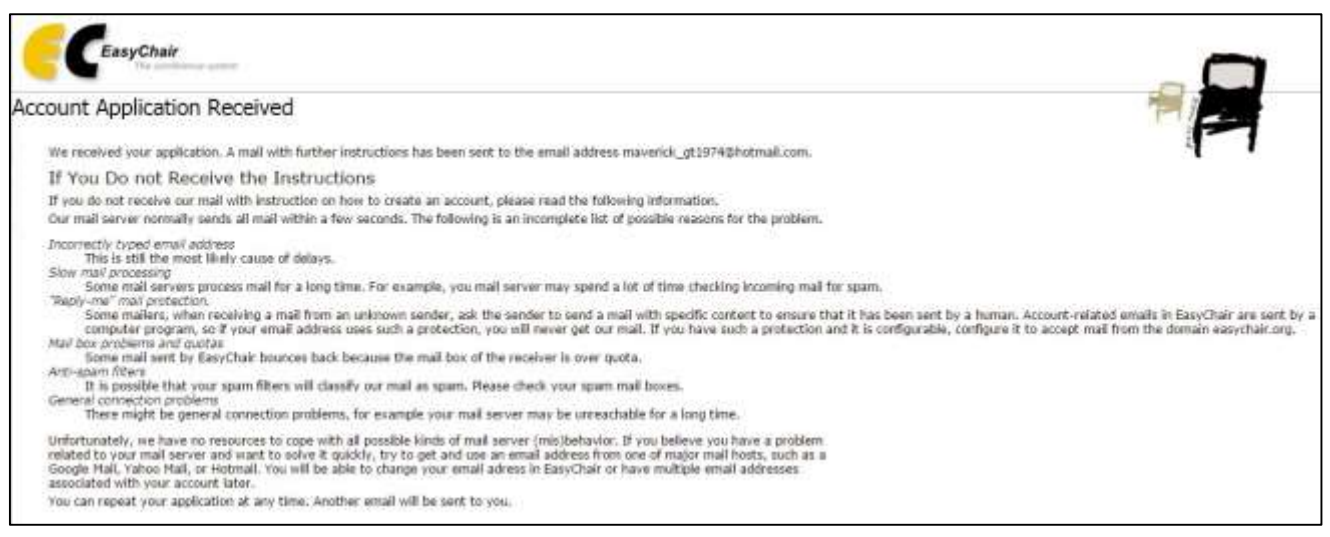

Figura 4: Tela de confirmação de recebimento de solicitação de conta.

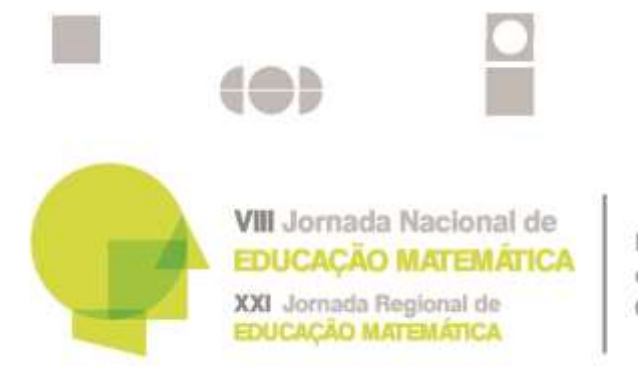

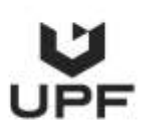

Você então receberá um e-mail semelhante ao da Figura 5. Use o link fornecido no e-mail para continuar o processo de registro de conta.

| Dear User Name,                                                                                                    |  |
|----------------------------------------------------------------------------------------------------|--|
| We received a request to create an EasyChair account for you. To create an EasyChair account, please click this link:    |  |
| https://easychair.org/account/create.cgi?code=PNv9RuoS7Q7289R4vD5M                                                       |  |
| Best regards,<br>EasyChair.                                                                                              |  |
|                                                                                                    |  |
| Please do not reply to this email. This email address is used only for sending email so you will not receive a response. |  |

Figura 5: *E-mail* de Login.

Após clicar no link recebido no e-mail, preencha todas as informações necessárias (como mostra a Figura 6), e clique no botão "*Create my account*" para finalizar o processo de registro de conta.

|                         | User names are case-insensitive |  |
|-------------------------|---------------------------------|--|
| User name:              |                                 |  |
|                         |                                 |  |
|                         |                                 |  |
| Fest name :             |                                 |  |
| Last name (*):          |                                 |  |
| npany/organization (*): |                                 |  |
| Web site:               |                                 |  |
| Phone (*):              |                                 |  |
| Address, line I (*):    |                                 |  |
| Address, line 2:        |                                 |  |
| City (*):               |                                 |  |
| Post code (*):          | 1                               |  |
| State (US only) (*):    |                                 |  |
| Country (*):            |                                 |  |
| Password (*):           |                                 |  |
| etype the password (*): |                                 |  |
| reals my account        |                                 |  |

Figura 6. Criar uma conta.

Após ter finalizado o registro, aparecerá uma tela de confirmação da conta criada e você poderá fazer login na JEM2020 clicando em "*click here*".

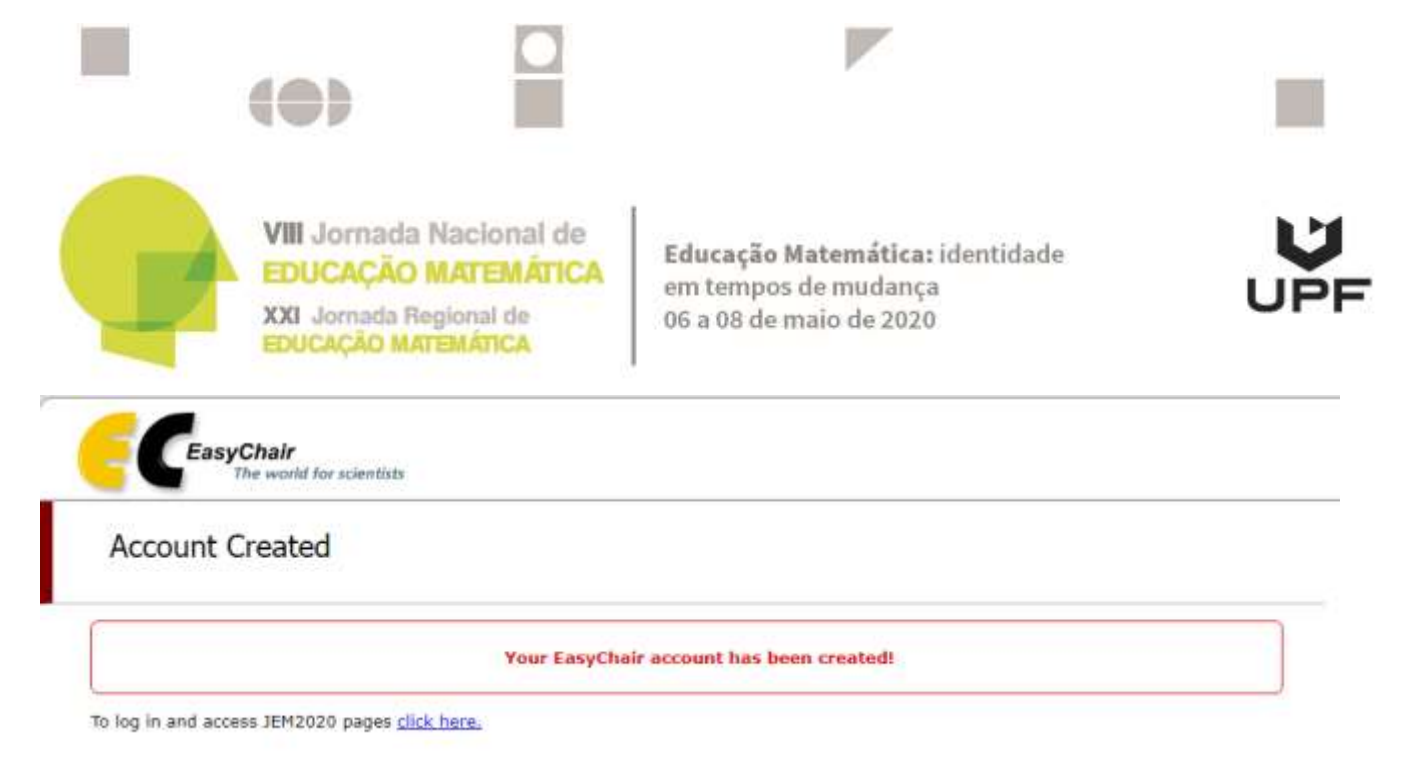

Figura 7: Confirmação da conta criada.

Nota: Se o seu nome de usuário aparece como "já existe", é possível que você já tenha se inscrito no *EasyChair* para a JEM2020.

# 2. Submissão de Artigos

Após o login no site "EasyChair" para a JEM 2020, o qual poderá ser feito pelo link logo após a confirmação de criação da conta (Figura 7) ou através do link do evento https://easychair.org/conferences/?conf=jem2020, aparecerá a tela com todas as informações pertinentes ao evento. Clique em "Submission page" para ser direcionado à página de submissão, como mostra a Figura 8. Clique em "Enter as an author".

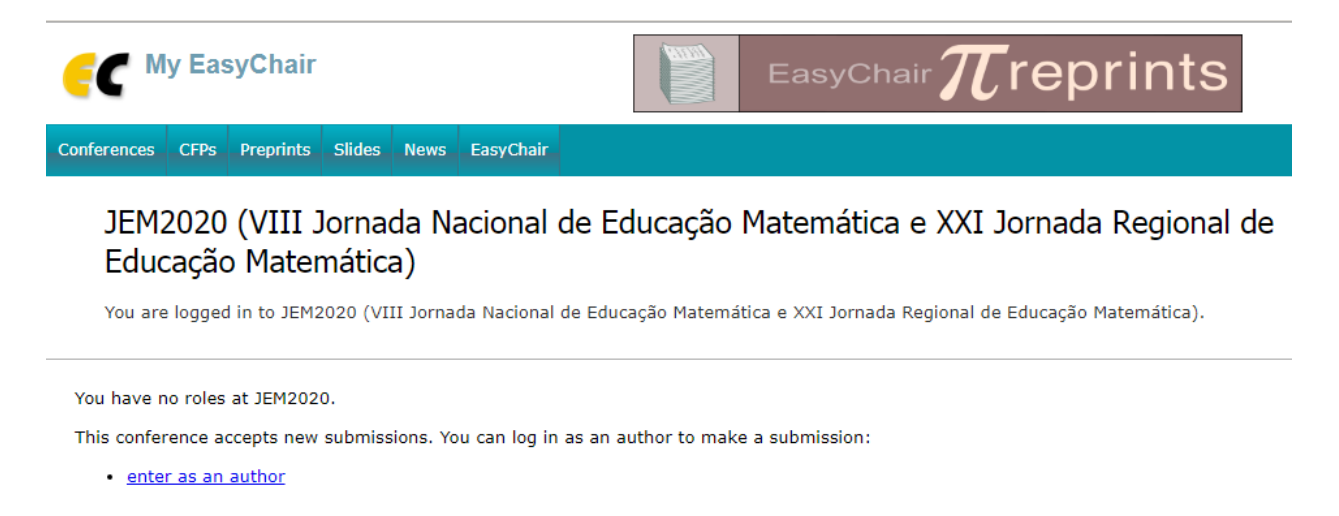

Figura 8: Página para submissão de artigos.

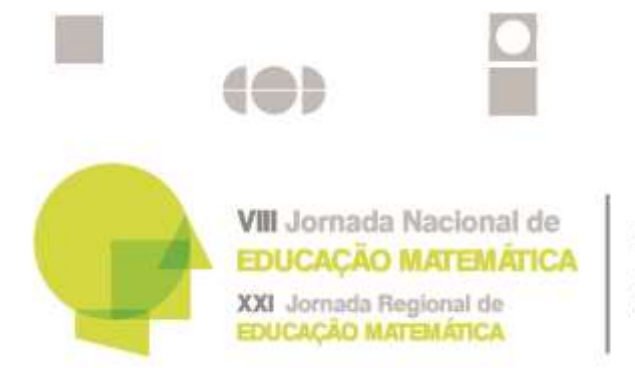

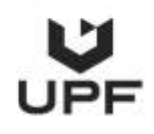

Em seguida preencha todas as informações referentes ao artigo e faça o upload do arquivo do artigo. Para fazer upload do arquivo do artigo, lembre-se que: 1) A primeira versão é cega; 2) Salve o arquivo conforme indicado no template. Após fazer o upload do arquivo, clique em "*Submit*".

Nas figuras seguintes são mostradas as informações que você precisará preencher.

| EC JEM2020 (                 | author)                   |                                                                | Hela / Log.out      |
|------------------------------|---------------------------|----------------------------------------------------------------|---------------------|
| New Submission JEH202        | 0 News EasyChair          |                                                                |                     |
| New Submis                   | sion for JEM20            | 0                                                              |                     |
| Please note that JEP         | 12020 has several tracks  | but new submissions are allowed only for one track (JEM2020).  |                     |
| Follow the instruction by ". | ons, step by step, and th | use the "Submit" button at the bottom of the form. The require | d fields are marked |
| Address for Corr             | espondence                |                                                                |                     |
| Address, line 1: *           |                           |                                                                |                     |
| Address, line 2:             |                           |                                                                |                     |
| City: =                      |                           |                                                                |                     |
| Post code: *                 |                           |                                                                |                     |
| State (US only) =:           |                           |                                                                |                     |
| Country: =                   | Brazil                    |                                                                |                     |
|                              |                           |                                                                |                     |
| Author Informati             | on                        |                                                                |                     |

For each author please fill out the form below. Some items on the form are explained here:

- Email address will only be used for communication with the authors. It will not appear in public Web pages of this conference. The
   mail address such as the author of the second second secon
- email address can be omitted for not corresponding authors. These authors will also have no access to the submission page.
  Web page can be used on the conference Web pages, for example, for making the program. It should be a Web page of the author, not the Web page of her or his organization.
- Each author marked as a corresponding author will receive email messages from the system about this submission. There must be at least one corresponding author.

| First name <sup>†</sup> : |  |
|---------------------------|--|
| Last name *               |  |
| Email: *                  |  |
| Country: *                |  |
| ganization: •             |  |
| Web page:                 |  |
| corresponding author      |  |

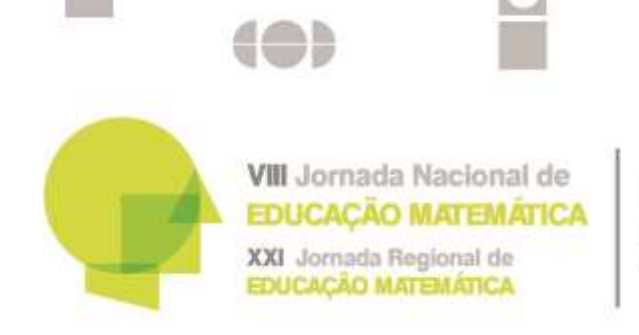

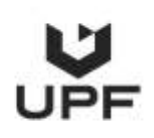

| First name <sup>*</sup> : |  |
|---------------------------|--|
| Last name *               |  |
| Email: *                  |  |
| Country: *                |  |
| ganization: *             |  |
| Web page:                 |  |

| First name <sup>*</sup> : |  |
|---------------------------|--|
| Last name *               |  |
| Email: =                  |  |
| Country: *                |  |
| ganization: =             |  |
| Web page:                 |  |
|                           |  |

#### Click here to add more authors

\* Note: leave first name blank if there is no first name. If you are not sure how to divide a name into the first and last name, read the Help article about names.

## Title and Abstract

The title and the abstract should be entered as plain text, they should not contain HTML elements.

| Title: =    |  |
|-------------|--|
| Abstract: * |  |
|             |  |

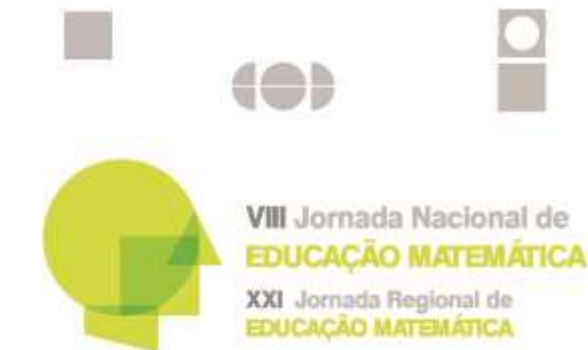

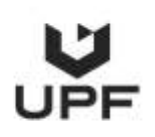

#### Keywords

Type a list of keywords (also known as key phrases or key terms), one per line to characterize your submission. You she specify at least three keywords.

| Keywords: 🍟 |  |
|-------------|--|
|             |  |

### Topics

F

Please select topics relevant to your submission from the following list. Topics are typically used for assigning submissions to reviewers and for conference analytics.

| <ul> <li>Eixo 1 - Politicas Educacionais</li> <li>Eixo 3 - Pesquisa em Educação<br/>Matemática</li> </ul> | <ul> <li>Eixo 2 - Formação e Desenvolvimento Profissional de<br/>Professores de Matemática</li> <li>Eixo 4 - Práticas e Intervenções na Educação Básica e Superior</li> </ul> |
|----------------------------------------------------------------------------------------------------|----------------------------------------------------------------------------------------------------|
| Elxo 5 - Tendências em Educação<br>Matemática                                                             |                                                                                                    |
| iles                                                                                                    |                                                                                                    |
|                                                                                                    |                                                                                                    |

**artigo. \*** Faça upload de seu artigo. O artigo deve estar em formato PDF (extensão do arquivo.pdf)

Escolher arquivo Nenhum arquivo selecionado

### Ready?

If you filled out the form, press the 'Submit' button below. Do not press the button twice: uploading may take time!

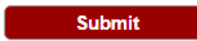

Figura 9: Submissão do artigo.

Após submeter o artigo, se abrirá uma tela para confirmação do artigo enviado, conforme Figura 10. Nesta tela é possível fazer alterações nas informações e no arquivo anexado, desde que o arquivo ainda não tenha sido enviado ao avaliador, clicando nas opções da barra de menu no canto superior direito da tela.

|                                                                                                    | (0)                                                                                                    |                                                          |                |                                                                                           |                                                     |
|----------------------------------------------------------------------------------------------------|----------------------------------------------------------------------------------------------------|----------------------------------------------------------|----------------|-------------------------------------------------------------------------------------------|-----------------------------------------------------|
| G                                                                                                    | VIII Jornad<br>EDUCAÇÃ<br>XXI Jornada<br>EDUCAÇÃO I                                                                                                    | la Nacional d<br>O MATEMÁTI<br>Regional de<br>MATEMÁTICA | ie<br>CA       | <b>Educação Matemática:</b> identidade<br>em tempos de mudança<br>06 a 08 de maio de 2020 | UPF                                                 |
| JEM2020 S                                                                                               | Submission 1                                                                                                    |                                                          |                | )                                                                                         | Undate information<br>Undate authors<br>Undate file |
|                                                                                                    |                                                                                                    | The standard land and the                                | on hours again |                                                                                           |                                                     |
|                                                                                                    |                                                                                                    | The submission r                                         | as becai sav   |                                                                                           |                                                     |
|                                                                                                    | Paper 1                                                                                                    | The submission n                                         | as occir sav   |                                                                                           |                                                     |
| Title:                                                                                                  | Paper 1<br>00000000                                                                                                    | The submission in                                        | 63 UCCI 344    |                                                                                           |                                                     |
| Title:<br>Artigo:                                                                                       | Paper 1<br>00000000<br>(Oct 29, 20:08 GMT)                                                                                                    | The submission P                                         | 63 DCCI 364    |                                                                                           |                                                     |
| Title:<br>Artigo:<br>Author keywords:                                                                   | Paper 1<br>00000000<br>Cott 29, 20:08 GMT)<br>matematica<br>logica<br>escola                                                                                                    |                                                          |                |                                                                                           |                                                     |
| Title:<br>Artigo:<br>Author keywords:<br>Topics:                                                        | Paper 1<br>00000000<br>(Oct 29, 20:08 GMT)<br>matematica<br>logica<br>escola<br>Eixo 1 - Politicas Educacionais                                                                                                    |                                                          |                |                                                                                           |                                                     |
| Title:<br>Artige:<br>Author keywords:<br>Topics:<br>Abstract:                                           | Paper 1<br>00000000<br>Cott 29, 20:08 GMT)<br>matematica<br>logica<br>escola<br>Eixo 1 - Políticas Educacionais<br>aaaa oooo pppp                                                                                                    |                                                          |                |                                                                                           |                                                     |
| Title:<br>Artige:<br>Author keywords:<br>Topics:<br>Abstract:<br>Submitted:                             | Paper 1<br>00000000<br>Cot 29, 20:08 GMT)<br>matematica<br>logica<br>escola<br>Eixo 1 - Politicas Educacionais<br>aaaa oooo pppp<br>Oct 29, 20:08 GMT                                                                                                    |                                                          |                |                                                                                           |                                                     |
| Title:<br>Artigo:<br>Author keywords:<br>Topics:<br>Abstract:<br>Submitted:<br>Last uptiete:            | Paper 1<br>00000000<br>Cot 29, 20:08 GMT)<br>matematica<br>logica<br>escola<br>Eixo 1 - Políticas Educacionais<br>aaaa ocoo pppp<br>Oct 29, 20:08 GMT<br>Oct 29, 20:08 GMT                                                                                                    |                                                          |                |                                                                                           |                                                     |
| Title:<br>Artigo:<br>Author keywords:<br>Topics:<br>Abstract:<br>Submitted:<br>Last update:<br>Address: | Peper 1<br>00000000<br>(Oct 29, 20:08 GMT)<br>matematica<br>logica<br>escola<br>Eixo 1 - Políticas Educacionais<br>aaaa ooco popp<br>Oct 29, 20:08 GMT<br>Oct 29, 20:08 GMT<br>Oct 29, 20:08 GMT                                                                                                    |                                                          |                |                                                                                           |                                                     |
| Title:<br>Artigo:<br>Author keywords:<br>Topics:<br>Abstract:<br>Submitted:<br>Last update:<br>Address: | Paper 1           0000000           Image: Control of the second second se | thors                                                    |                |                                                                                           |                                                     |
| Titie:<br>Artigo:<br>Author keywords:<br>Topics:<br>Abstract:<br>Submitted:<br>Last update:<br>Address: | Peper 1           0000000           Image: Control of the second second se | thors<br>country organization                            | Web page       | corresponding?                                                                            |                                                     |

Figura 10: Tela de informações do artigo submetido.

Após a submissão do artigo os autores receberão um e-mail de confirmação de recebimento do artigo, conforme Figura 11, e um e-mail para acessarem as informações do mesmo, conforme Figura 12.

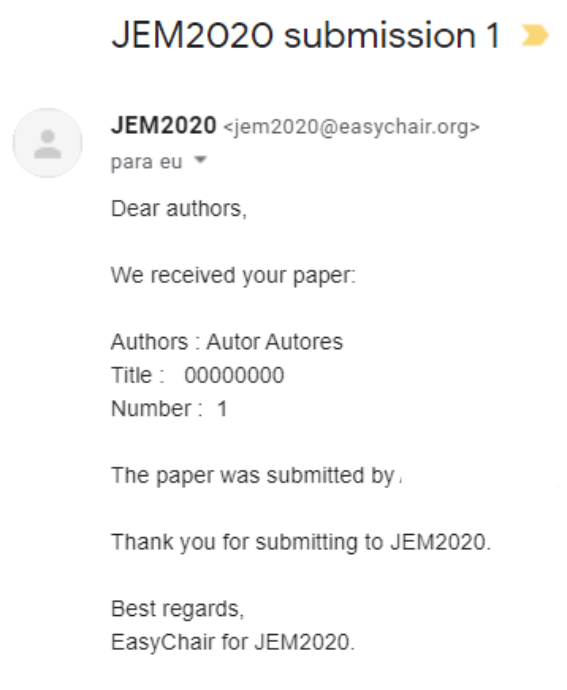

Figura 11: *E-mail* de confirmação de recebimento do artigo.

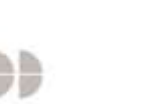

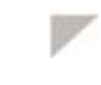

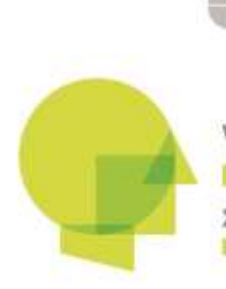

VIII Jornada Nacional de EDUCAÇÃO MATEMÁTICA XXI Jornada Regional de EDUCAÇÃO MATEMÁTICA

Educação Matemática: identidade em tempos de mudança 06 a 08 de maio de 2020

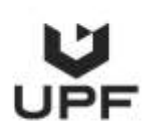

#### JEM2020 submission Caixa de entrada

EasyChair <noreply@easychair.org>

para eu

Dear Autor Autores,

Autor Autores <<u>neuzaoro19@gmail.com</u>> submitted the following paper to JEM2020:

00000000

-----

You are listed as one of the authors of this paper. Too entre lhe JEM2020 Web pajes ou soul visita

https://easychair.org/conferences/?conf-jem2020

and. entre hour EasyChair user name and password.

If you forgot your user name or password, please visit

https://easychair.org/account/forgot

and specify neuzaoro19@gmail.com as your email address.

Best reg EasyChair Messenger.

Please be aware that this is an unmonitored email alias, so please do not reply to this email. To contact EasyChair use the EasyChair contact Web page https://easychair.org/contact

Figura 12: *E-mail* para informação e acesso ao artigo pelos autores.